## **3.0 PAMPRO INSTALLATION**

- For **first-time use of PAMPRO**, it must be downloaded and installed. If it is already installed, see section 5.0 Updating PAMPRO.
- Navigate to the directory where you want to install the code: Linux: (normally your home directory)
   Windows: Select folder where you want pampro folder to be installed, hold shift and right click on folder and "Open command window here".
- Copy the following into the command line (right click to paste if in Linux screen):

git clone <a href="https://github.com/Thomite/pampro.git">https://github.com/Thomite/pampro.git</a>

• This will create a folder called pampro, and the latest version of the code will be downloaded from the Git server into it.

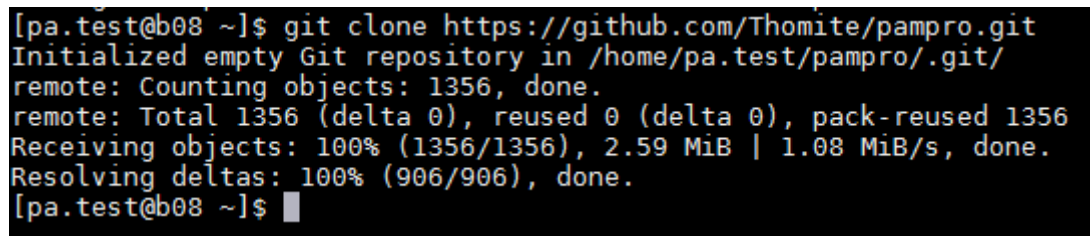

NB: the above screenshot could differ slightly as PAMPRO is updated

• Change directory (cd) to the directory where PAMPRO was downloaded.

Linux: cd pampro/ Windows: Open command window from pampro folder

- Type "git status" to check you are on the hdf5 branch.
- If not, switch to hdf5 branch (by typing "git checkout hdf5") (see document 3.1)
- Re-check git status to ensure on correct branch.
- Type *ipython setup.py install* into the command line (on linux or windows)

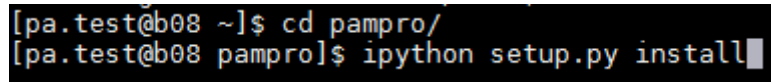

- This will install PAMPRO
- When finished to test to see if the install has worked type the following test (which will check whether one of the python packages has installed):

On Linux:

- ipython –c "from pampro import Time\_Series"

```
Finished processing dependencies for pampro==0.3
[pa.test@b08 pampro]$ ipython -c "from pampro import Time_Series"
[pa.test@b08 pampro]$
```

## On Windows:

- Run ipython: type "ipython"
- Type "import Time\_Series"

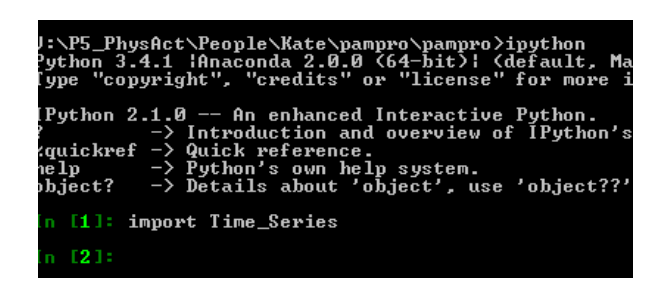

- If the install has not worked the error below should show and the installation should be tried again.

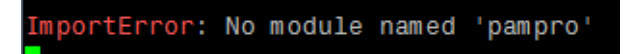

• PAMPRO should now be installed